## **Steps to Log Into Google Classroom** Log in to access your Assignments!

| <ul> <li><b>1.</b> Type in the web address: <u>www.philasd</u></li> <li><b>2.</b> Go to "Login"</li> </ul> | .org                                |
|----------------------------------------------------------------------------------------------------|-------------------------------------|
| Select Language 🗘 Powered by Georgie Translate <b>修</b> Español 汉语 Việt Русский SHQIP ថ្ងៃវ                | Français عربي                       |
| THE SCHOOL DISTRICT OF<br>PHILADELPHIA Our District V Schools V Families Students Employ                   | yees Directory 🗸 Careers Login A    |
| <b>3.</b> Type in User name:                                                                               |                                     |
| (User name is your child's student ID number)                                                              | Enter your Username<br>and Password |
| 4. Type in password & Login                                                                                | Username:                           |
| (If not sure, ask advisor teacher to reset and provide you with temp PW)                                   | Password:                           |
|                                                                                                    | ❷ Forgot your password?             |
|                                                                                                    | LOGIN                               |
| <b>5.</b> Click on 3 Horizontal lines (top left corner)                                                    |                                     |
| 6. Go to and Click on "Message Center"                                                                     | — Campus                            |
|                                                                                                    |                                     |
| <b>7.</b> Scroll down to <i>Google Classroom</i>                                                           | _                                   |
| <b>8.</b> Click to access the class of choice.                                                             | <b></b>                             |
|                                                                                                    |                                     |

**9.**Your assignment will be there.

Classroom

Check back often for new assignments & reach out to your teachers if you have questions.

Do your best!